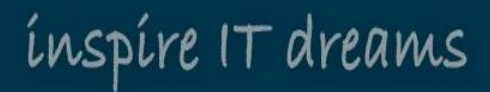

#### 桃園市政府衛生局 疫苗申請配送系統(前台) 使用者操作說明

采威國際資訊股份有限公司 Iscom Online International Information Inc.

> 告 人:謝金鳳廠商代表 期:109年9月23日

報

#### inspire IT dreams

**e** + 4+

IL CHART

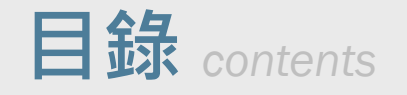

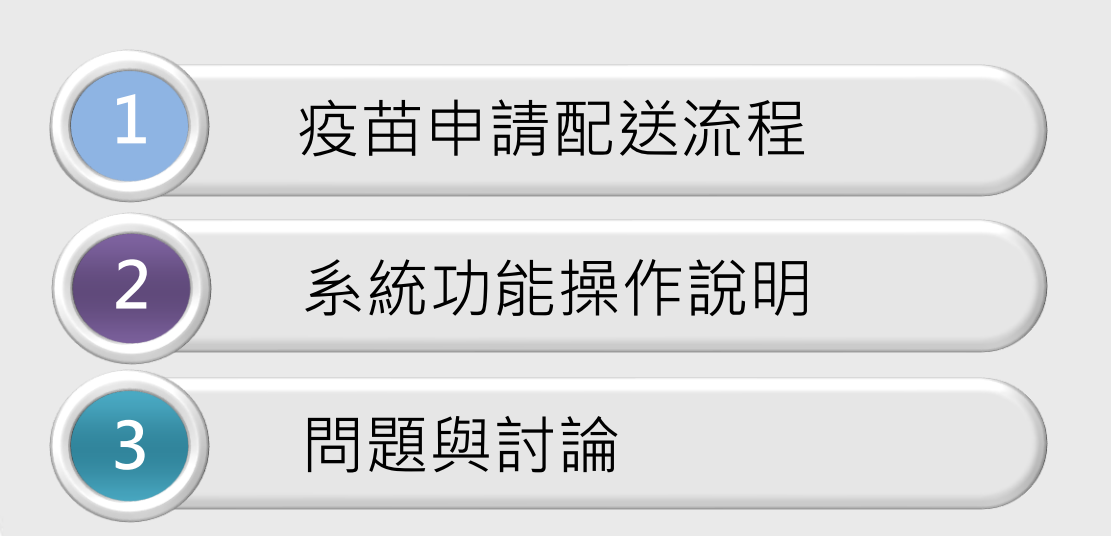

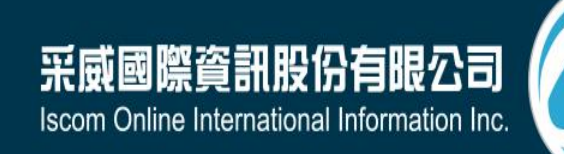

## 疫苗申請配送流程

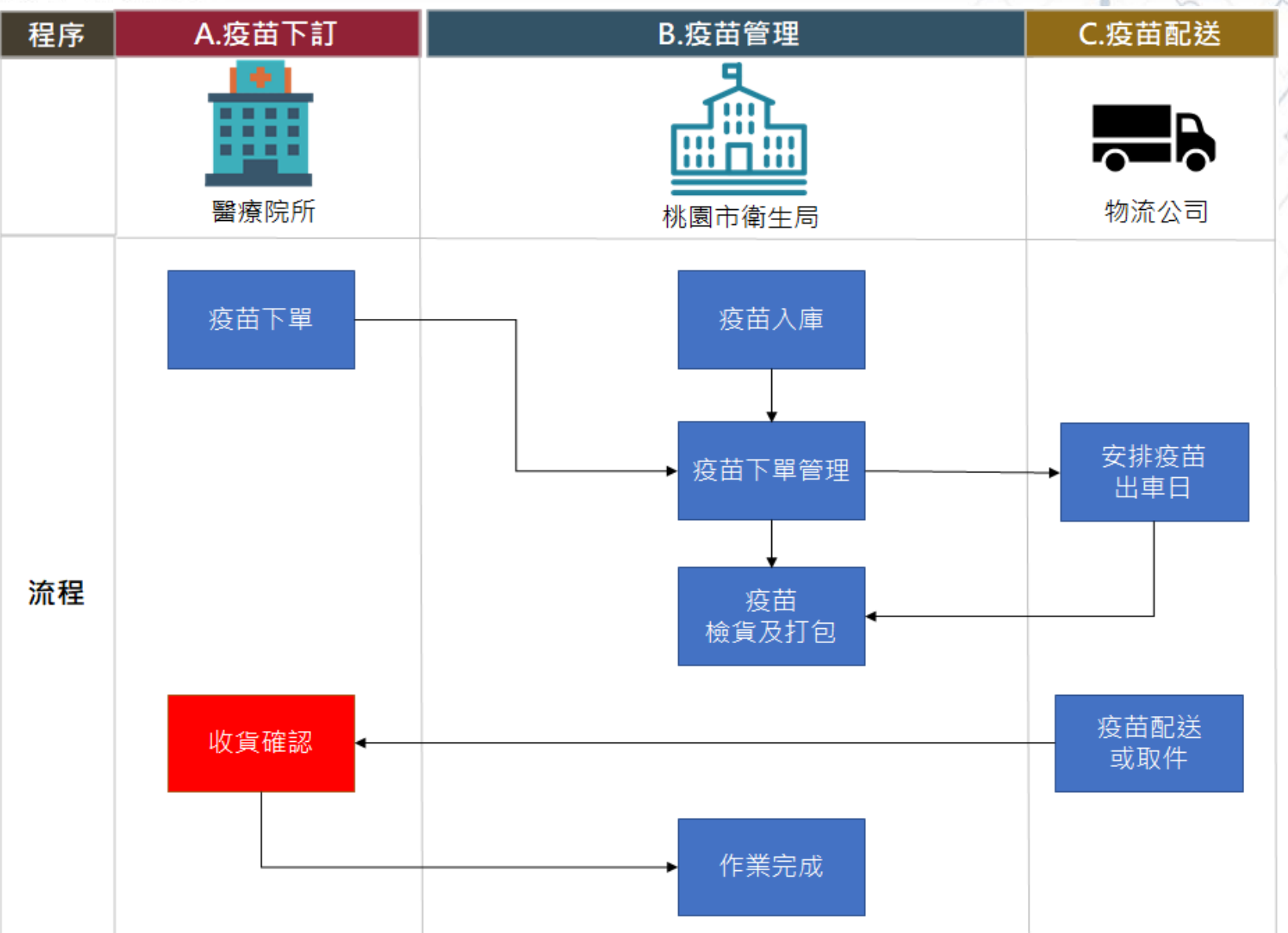

#### 系統功能操作說明

inspire IT dreams -

#### 系統功能架構

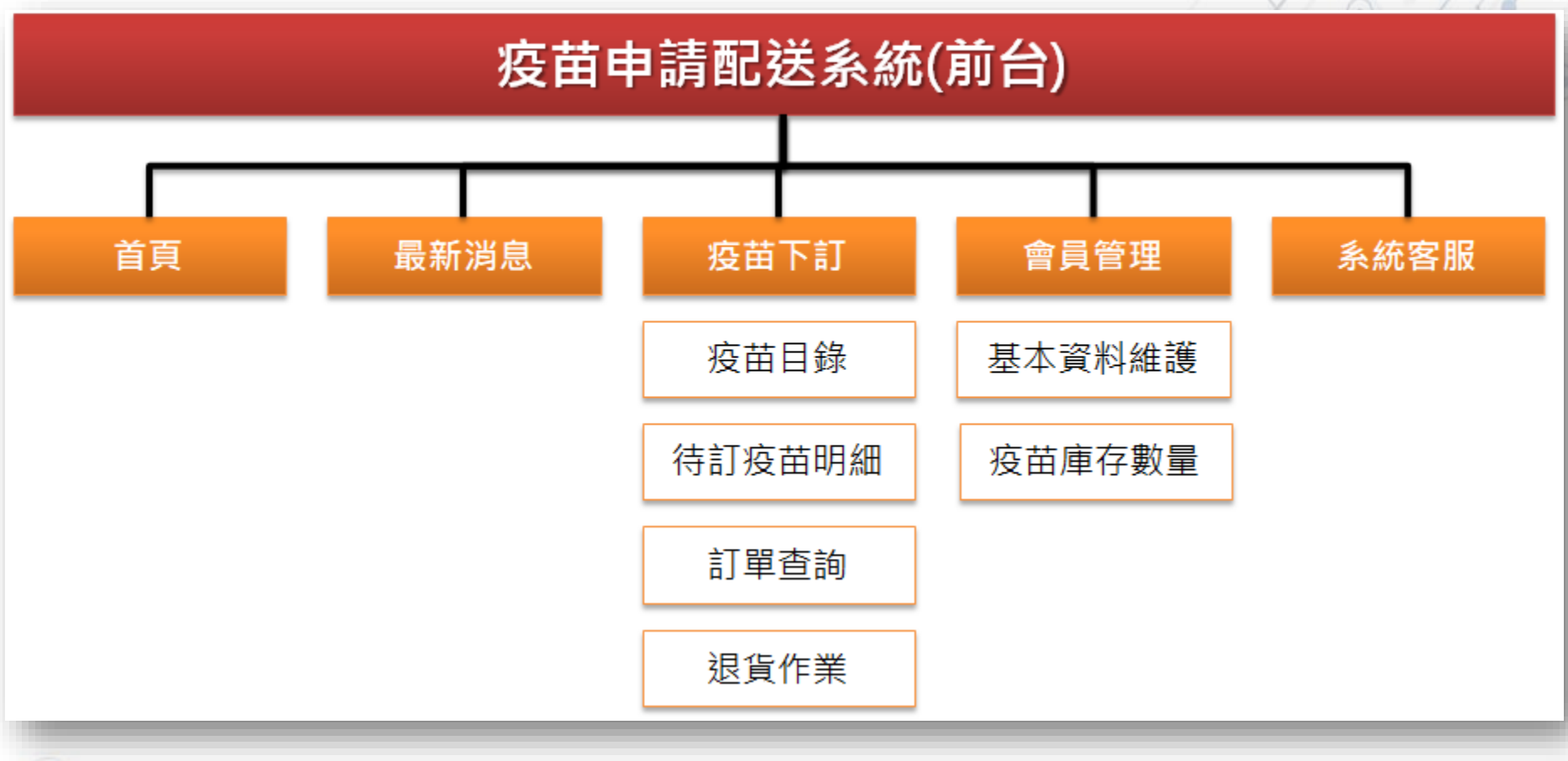

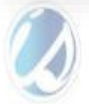

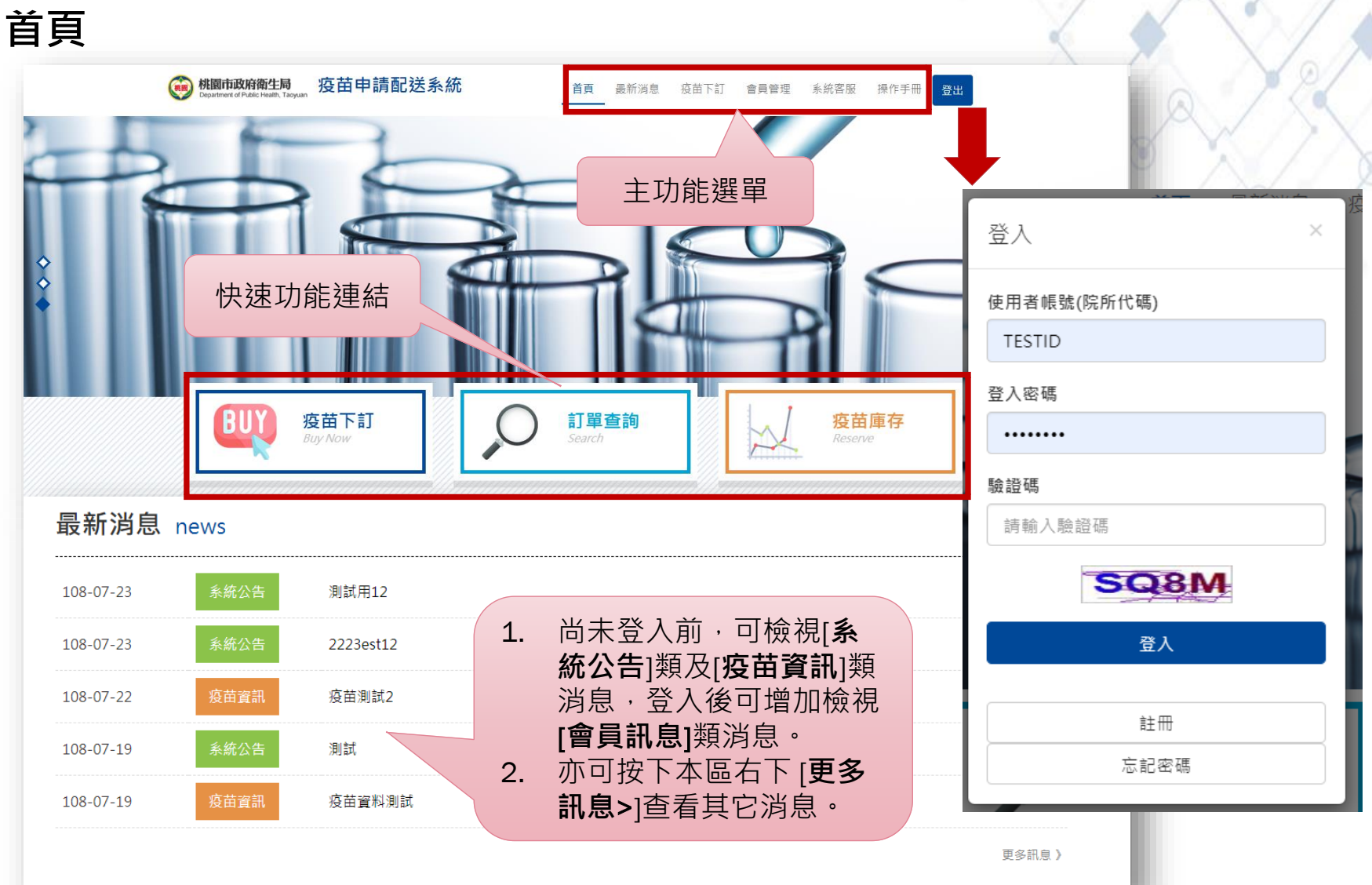

| <b>首頁&gt;註冊</b> 新潮 魚 蛋白 前 健美 蒸蛋 新升 <b>ば冊 register 健 ご</b> 話冊前,衛生局承辦人員<br>須協助先於後台建立院所<br><b>基本資料及註冊前設定</b> ,<br>院所才可順利註冊。 <b>健 #</b> #### <b>#</b> #### <b>#</b> #### <b>#</b> #### <b>#</b> #### <b>#</b> #### <b>#</b> ############################ |                                                                |                                     |                                     |                 |
|----------------------------------------------------------------------------------------------------|----------------------------------------------------------------|-------------------------------------|-------------------------------------|-----------------|
| 新聞和留人             新聞 前着 個目 目前 就都 個田 前日 前日 前日 前日 前日 前日 前日 前日 前日 前日 前日 前日 前日                                                                                                    | 首頁>註冊                                                          |                                     | 計冊 register                         | <b>首</b> 頁 / 註冊 |
| <ul> <li>註冊前,衛生局承辦人員<br/>須協助先於後台建立院所<br/>基本資料及註冊前設定,<br/>院所才可順利註冊。</li> <li></li></ul>                                                                                                    | 桃園市政府衛生局 疫苗申請配送系統 首頁 最<br>Department of Pablic Health, Tacyuan | 新消息 疫苗下訂 會員管理 系統客服 操作手册 登入          | 使用者修炼(院所代码)*                        |                 |
| 院所才可順利註冊。<br>請/ 始<br>#請##\$\$(陈代為)*<br>66<br>#結本*<br>13                                                                                                    | 註冊前<br>須協助<br>基本資                                              | i,衛生局承辦人員<br>)先於後台建立院所<br>【料及註冊前設定, | 666<br>使用者容 <b>语</b> *              |                 |
| 使用者應號(除新代唱)*       履題         66       服題碼*         123       服約人指細目         放       服約人指細目         服約人指細目       服約人指細目         111       服約人指細目         112       服約人指細目         113       服約人指細目         114       服約人指細目                          | 院所<br>註冊 register                                              | 才可順利註冊。                             | 使用者姓名*<br>TESTID<br>使用者性别*          |                 |
| 000       選組         職題碼・       2.23         検波       提組人間組         使用者電話・       建組人間組         規組人間組       規組人間細         単純人間組       建組人間細         単純人間組       建組人間細話                                                                                | 使用者帳號(院所代碼) *                                                  |                                     | 時選揮<br>使用者Email *                   | ,               |
| 123                                                                                                    | boo                                                            |                                     | 請輸入導給人Email<br>使用者電話◆               |                 |
| · · · · · · · · · · · · · · · · · · ·                                                                                                    | 123                                                            |                                     | 請舱/                                 |                 |
| · · · · · · · · · · · · · · · · · · ·                                                                                                    |                                                                |                                     | 請鲍人聪絡人行動電話<br>使用者她址★                |                 |
| 324     极面市 ▼     平描置 ▼       頭砲入地址                                                                                                    | 5                                                              |                                     | 324     桃園市 ▼     平調置 ▼       請輸入地址 |                 |

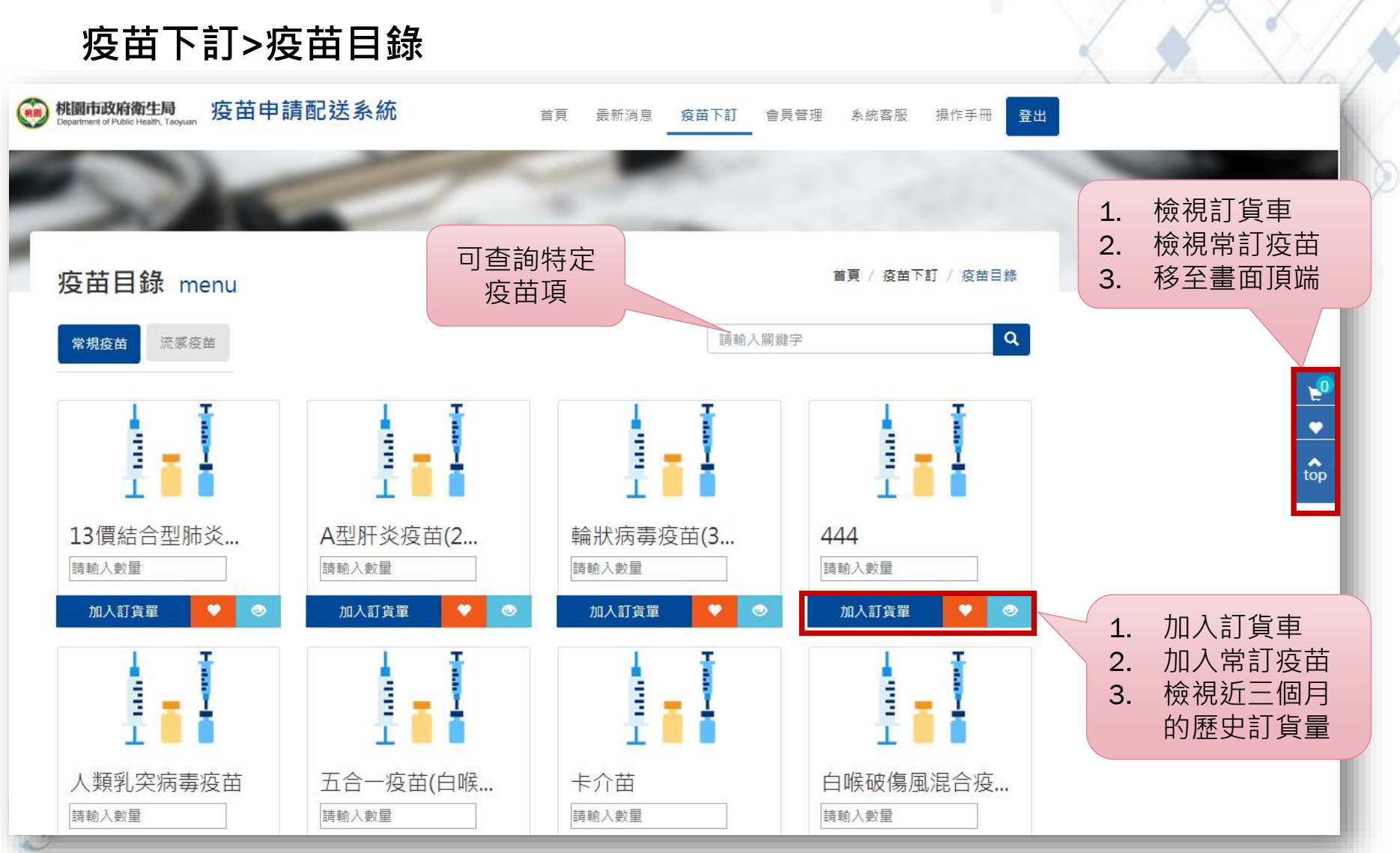

inspire IT dreams

#### 疫苗下訂>待訂疫苗明細

| 桃園市政府衛生<br>Department of Public Health | 局<br>Taoyuan 疫苗申請配  | 送系統                                 | 首頁 最新消息                        | 疫苗下訂   | 會員管理  | 系統客服         | 操作手冊       | 登出 |
|----------------------------------------|---------------------|-------------------------------------|--------------------------------|--------|-------|--------------|------------|----|
| 待訂疫苗                                   | ī明細 Detail          | 功能規則:<br>1. 訂貨數量<br>2. 已送出處<br>在尚未到 | 不可為0<br>理中的疫苗訂貨項目<br>貨前・不可再次下訂 | •      | Ĕ     | 頁 / 疫苗下訂     | 「 / 待訂疫苗明  | 月細 |
| 回到疫苗目錄                                 | 阳冬田                 |                                     |                                |        | 確語下[3 | 認無誤後<br>送出訂單 | 可按<br>]按鈕。 |    |
|                                        | 「日本」                | 修改[訂]<br>按下儲存                       | 貨數量]/[刪除]/[備討<br>写即可.          | E說明]後, |       | 儲存           | 送出訂單       |    |
| 序號                                     | 疫苗代碼                | 疫苗名稱                                | 訂貨數量                           |        |       |              |            |    |
| 1                                      | 4HPV-hb             | 4HPV-hb                             | 3                              |        |       | 刪            | 除          |    |
| 2                                      | BCG                 | 卡介苗                                 | 10                             |        |       | Ē            | 除          |    |
| <b>訂單備註說明(5</b> )<br>請輸入訂單備            | <b>0字以內)</b><br>註說明 |                                     |                                |        |       |              |            |    |

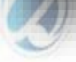

inspire IT dreams

#### 疫苗下訂>訂單查詢 (處理中訂單)

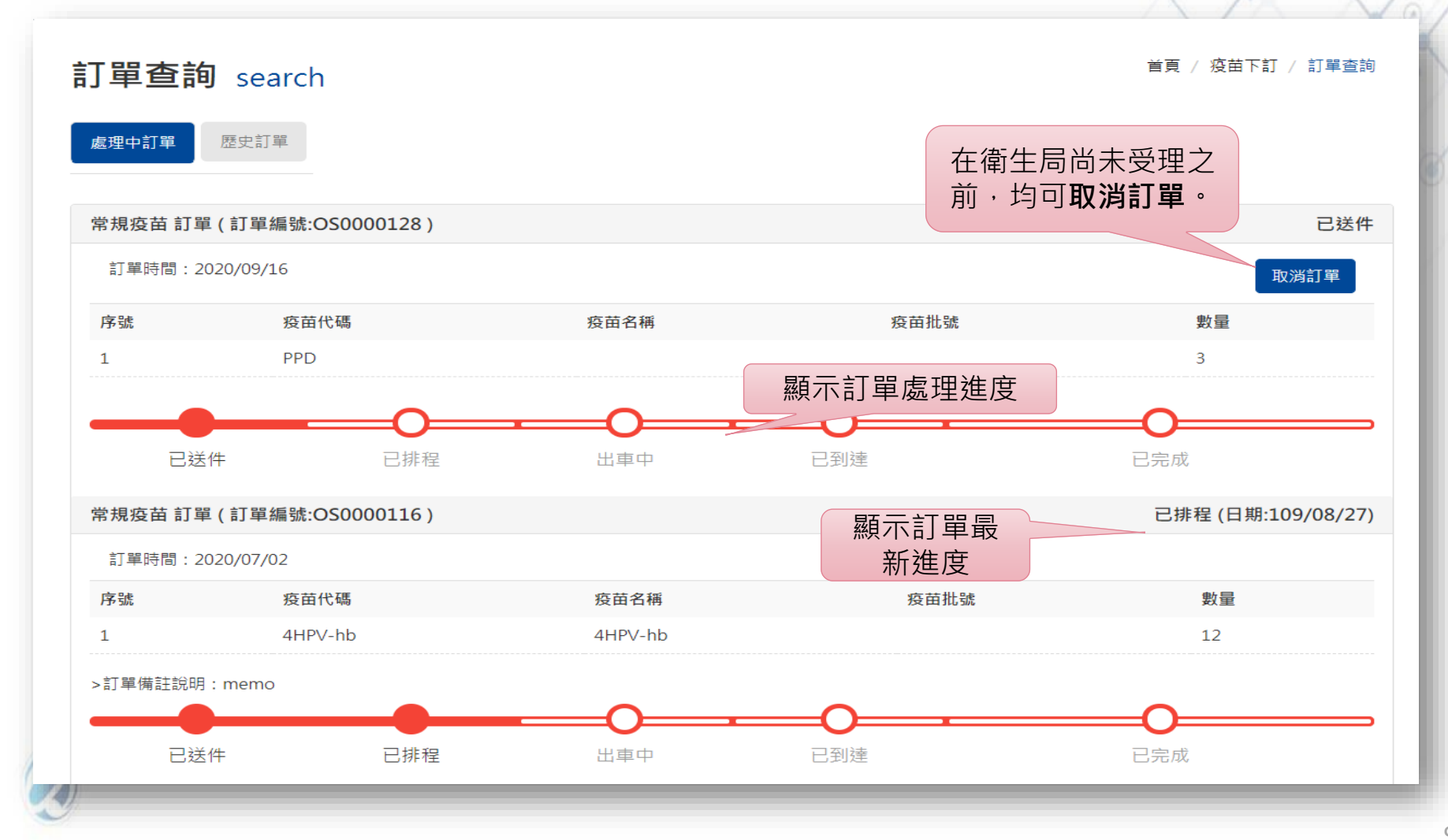

inspire IT dreams

#### 疫苗下訂>訂單查詢 (歷史訂單)

|                                                                                                    |                                        |                               |                    |    |       |      |      |         |           | 1  |  |
|----------------------------------------------------------------------------------------------------|----------------------------------------|-------------------------------|--------------------|----|-------|------|------|---------|-----------|----|--|
|                                                                                                    | 校園市政府衛生<br>Department of Public Health | 锔 疫苗申請配                       | 送系統                | 首頁 | 最新消息  | 疫苗下訂 | 會員管理 | 系統客服    | 操作手冊      | ž出 |  |
| 6                                                                                                    |                                        |                               | 0                  | 5  | -     |      |      |         |           |    |  |
| Contra Contra Co | 訂單查論                                   | search<br><sup>歴史訂單</sup>     | 歷史訂單記錄             |    |       |      |      | 首頁 / 疫苗 | 下訂 / 訂單查詢 |    |  |
|                                                                                                    | 常規疫苗 訂單                                | <sup>章</sup> (訂單編號:OS0000111) |                    |    |       |      |      |         | 已取消       |    |  |
|                                                                                                    | 訂單時間:20                                | 020/07/01                     |                    |    |       |      |      |         |           |    |  |
|                                                                                                    | 序號<br>1                                | 没苗代碼<br>rHepB                 | 股田名構<br>R刑旺公遣庫丁段応苗 |    |       | 3    | 投茁批號 | 1       | 數量        |    |  |
|                                                                                                    | >退件說明:測                                | 試下載總表                         |                    |    |       |      |      |         |           |    |  |
|                                                                                                    | 常規疫苗 訂單                                | 常規疫苗 訂單 ( 訂單編號:OS0000105 )    |                    |    |       |      |      |         |           |    |  |
|                                                                                                    | 訂單時間:20                                | 020/06/16                     |                    |    |       |      |      |         |           |    |  |
|                                                                                                    | 序號                                     | 疫苗代碼                          | 疫苗名稱               |    | 疫苗批   | 走    |      | 數量      |           |    |  |
|                                                                                                    | 1                                      | 13PCV                         | 全新疫苗               |    | W6248 | 1-hb |      | 3       |           |    |  |
|                                                                                                    | 常規疫苗 訂單                                | <sup>፱</sup> (訂單編號:OS0000099) |                    |    |       |      |      |         | 已取消       |    |  |
|                                                                                                    | 訂單時間:20                                | 訂單時間:2020/05/19               |                    |    |       |      |      |         |           |    |  |

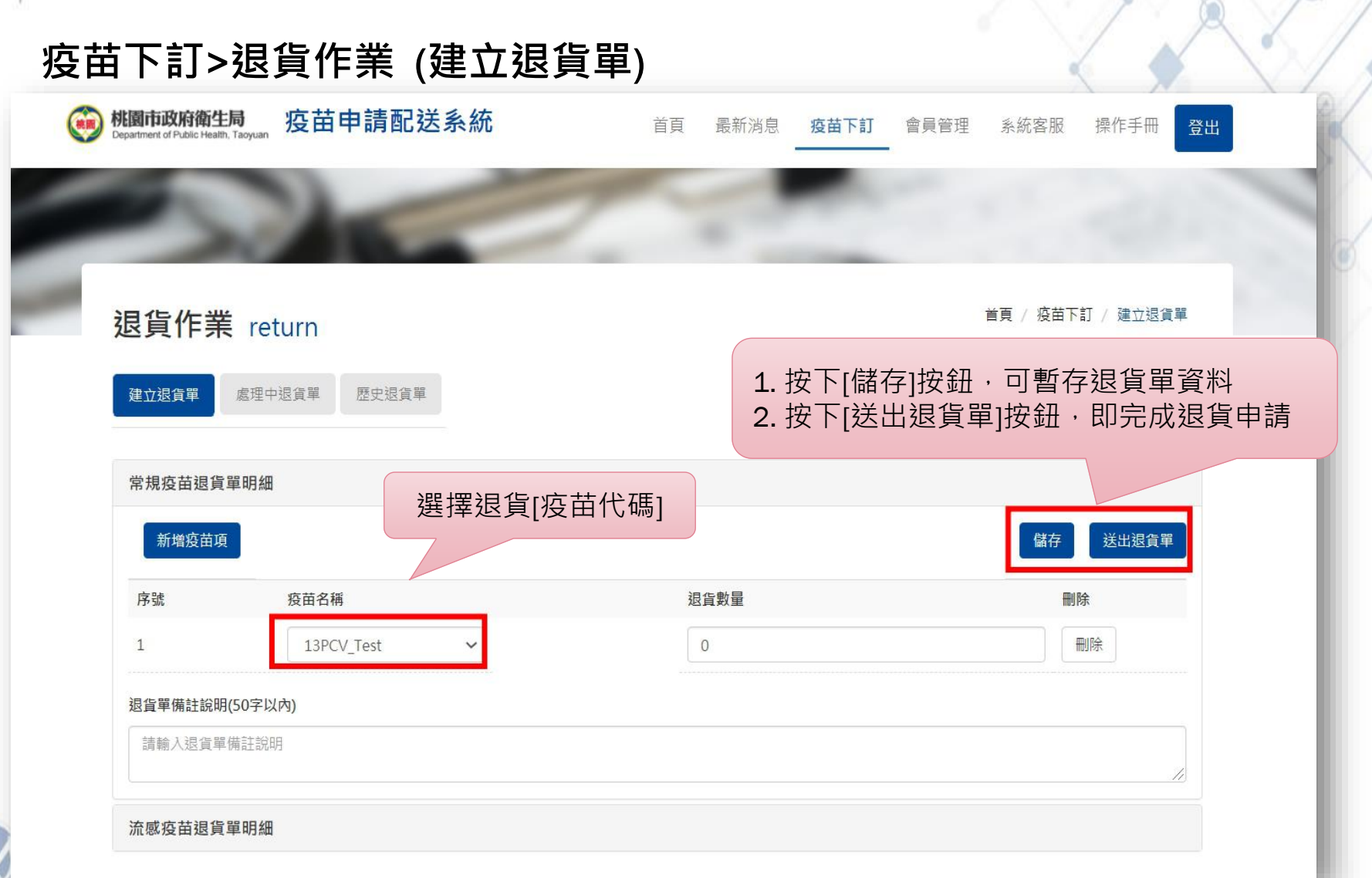

inspire IT dreams

#### 疫苗下訂>退貨作業 (處理中退貨單)

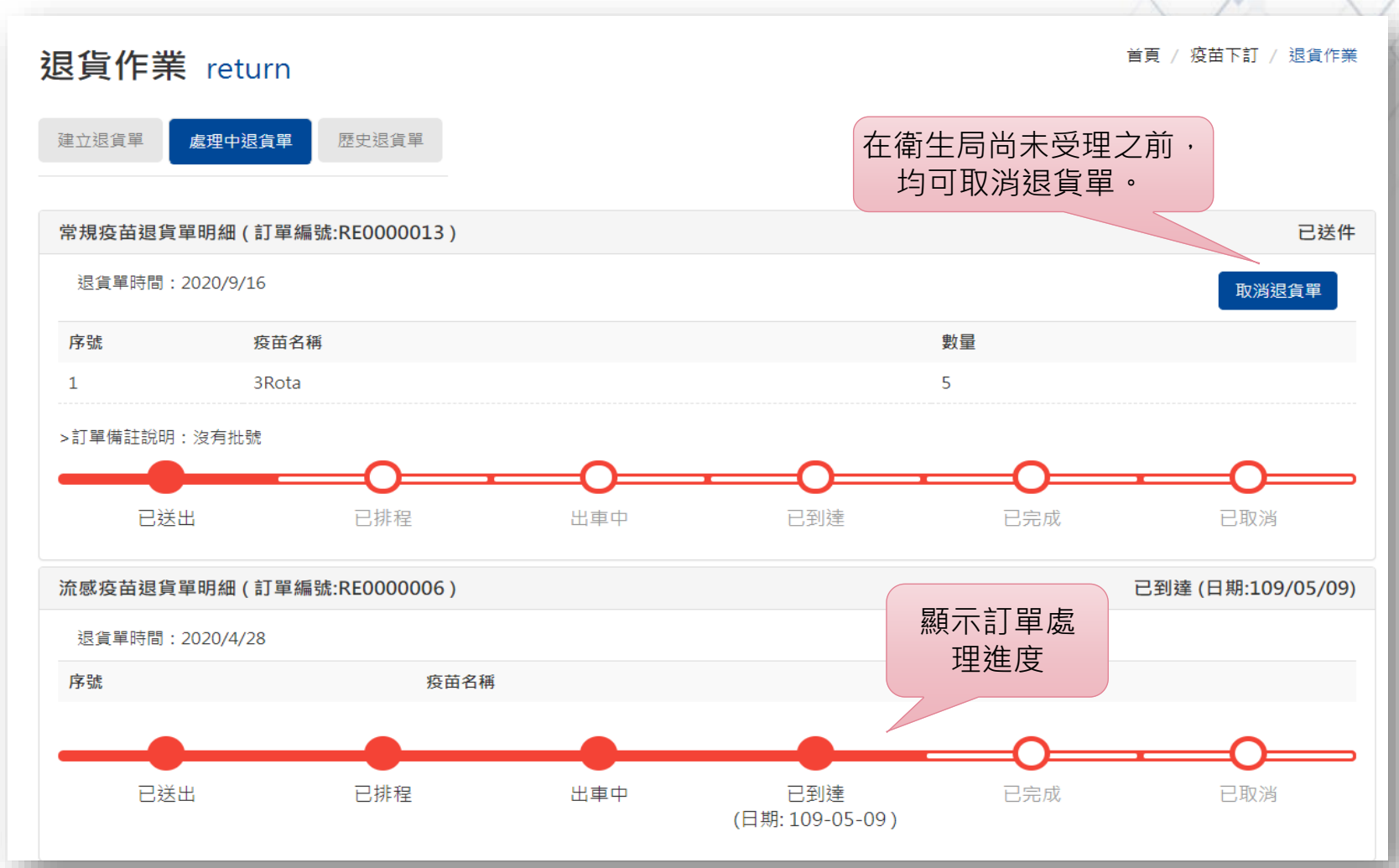

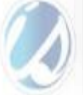

inspire IT dreams

#### 疫苗下訂>退貨作業 (歷史退貨單)

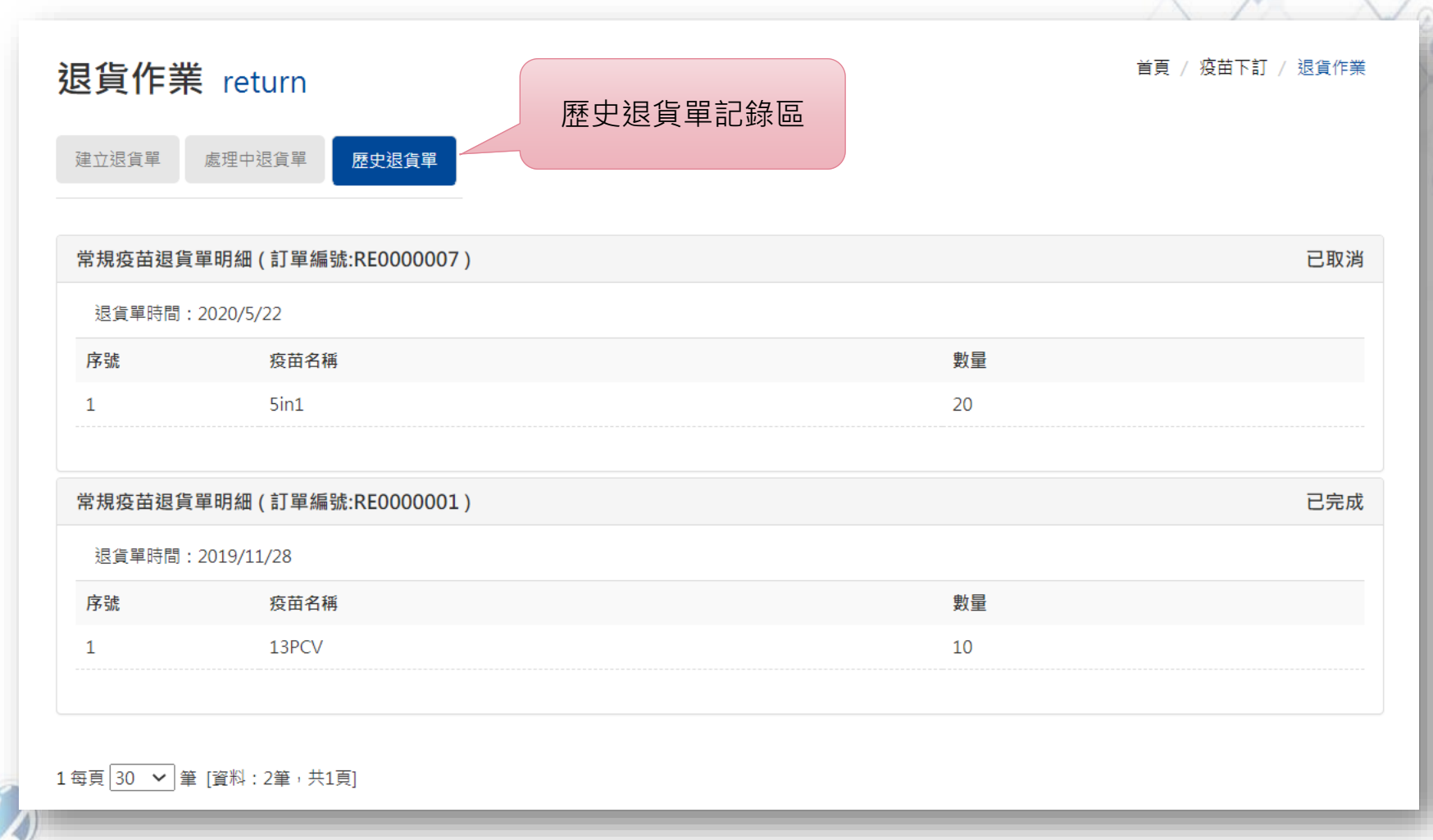

inspire IT dreams

#### 會員管理>基本資料維護

| 使用者行動電話                         |            |  |  |  |  |  |  |
|---------------------------------|------------|--|--|--|--|--|--|
| 0912456789                      | 0912456789 |  |  |  |  |  |  |
| 院所名稱*                           |            |  |  |  |  |  |  |
| 大大診所                            |            |  |  |  |  |  |  |
| 基本資料維護 maintain                 |            |  |  |  |  |  |  |
| 魚〇〇                             |            |  |  |  |  |  |  |
| 使用者傳號(院所代碼) 院所地址                |            |  |  |  |  |  |  |
| 666 桃園市 🗸 標梅區 🗸                 |            |  |  |  |  |  |  |
| 使用者密碼<br>桃園市場悔區陽新北路321巷30號4F    |            |  |  |  |  |  |  |
| Pi診時間                           |            |  |  |  |  |  |  |
| 速一8:30~15:30<br>速18:30~15:30    | ▲<br>▼     |  |  |  |  |  |  |
| 張測試 Email運知設定*                  |            |  |  |  |  |  |  |
| 使用者從別*                          | ~          |  |  |  |  |  |  |
| 女 / 網站通知設定 *                    |            |  |  |  |  |  |  |
| 使用者Email *                      | ~          |  |  |  |  |  |  |
| handyhsieh@iscom.com.twTTT 疫苗標籤 |            |  |  |  |  |  |  |
| 使用者電話 * HPV疫苗 / 0.25ml 剛型流感疫苗   |            |  |  |  |  |  |  |
| 02-1111111 儲存                   |            |  |  |  |  |  |  |

inspire IT dreams

#### 會員管理>疫苗庫存數量

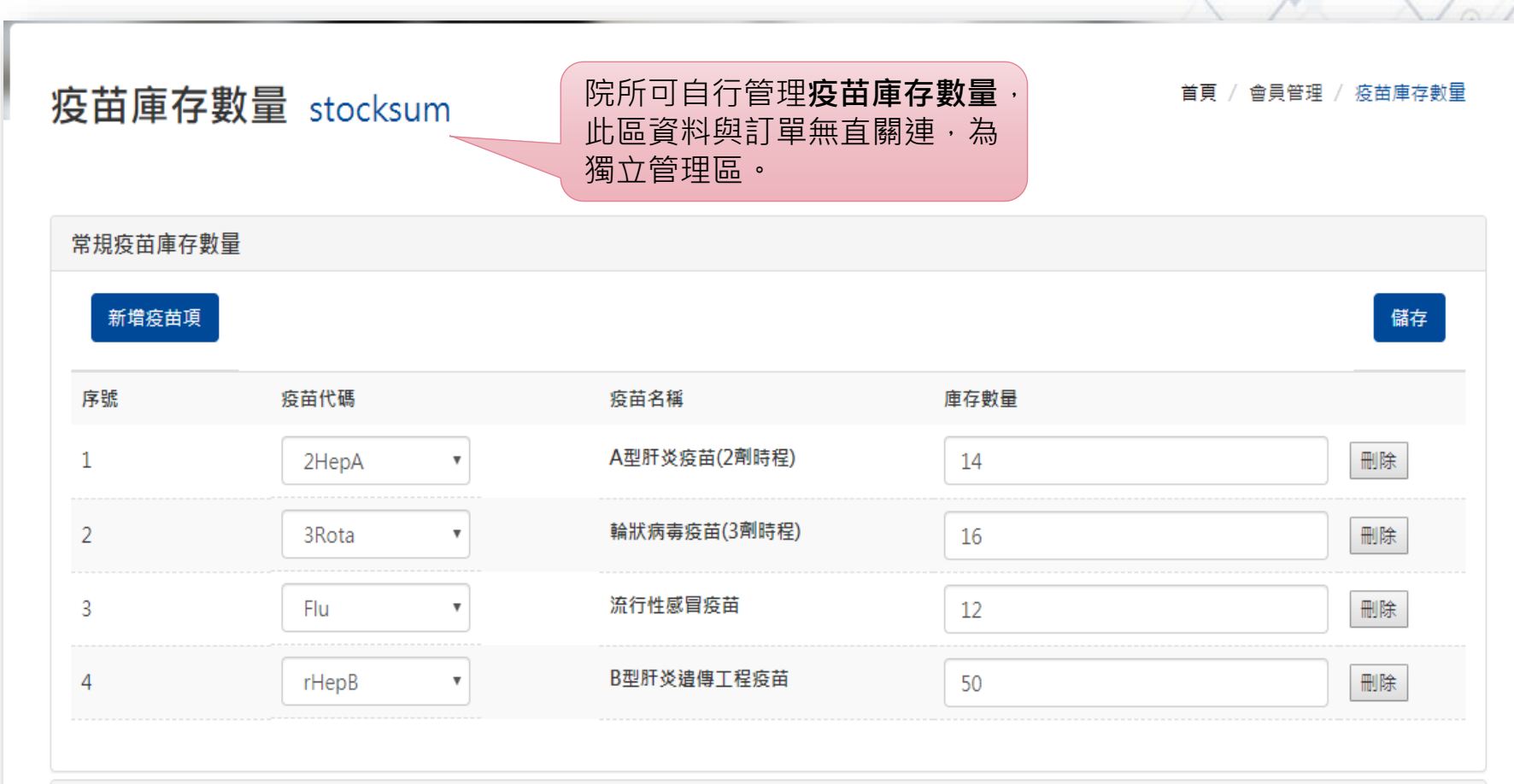

流感疫苗庫存數量

inspire IT dreams

#### 系統客服 (提出需求) 系統客服 首頁 / 系統客服 院所可提出詢問需求, 按下[提出需求]按鈕後, 提出需求 需求紀錄 衛生局將會儘快回覆。 姓名\* 測試人員TEST 電話 \* 020012345687 Email \* handyhsieh@iscom.com.tw 需求分類\* 条統問題 Ŧ 需求內容\* 我查不到疫苗 送出

inspire IT dreams

#### 系統客服 (需求紀錄)

| ۲ | 桃園市政府衛生局<br>Department of Public Health, Taoy | <sub>』</sub> 疫苗申請配送系統 | 首頁 最新消息 疫苗下訂 會員管理 系統客服 操作手册 登出 |
|---|-----------------------------------------------|-----------------------|--------------------------------|
| 6 | 3                                             | 1                     |                                |
| - | 系統客服                                          |                       | 首頁 / 糸統客服                      |
|   | 提出需求                                          | 點選需求紀錄後,<br>可檢視回應內容。  | 院所可檢視需求回覆狀態。                   |
|   | 2020/3/31                                     | 後台測試刪除                | 已刪除 (109/03/31 16:41:27)       |
|   | 2020/3/31                                     | 其他test                | 已刪除 (109/03/31 16:40:58)       |
|   | 2020/3/31                                     | 疫苗test                | 已回覆 (109/03/31 16:39:44)       |
|   | 2020/3/31                                     | test 配送               | 已回覆 (109/03/31 16:39:07)       |
|   | 2020/3/31                                     | 我測試提出求 按取尚            | 未回覆                            |
| 2 | 2020/3/31                                     | test                  | 未回覆                            |
| 6 | 2020/3/31                                     | betty0331t            | 已回覆 (109/03/31 16:34:51)       |

inspire IT dreams -

## 問題與討論

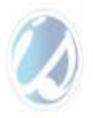

Q&A

# 誠信熱情事業

#### 采威資訊已做好全方面規劃,是本案最佳選擇!!

# 忠於所託 全力以赴